# TOO RURAL <sup>§</sup> INTERNET SERVICE?

# LET'S CHANGE THAT... HELP US GET YOU CONNECTED!

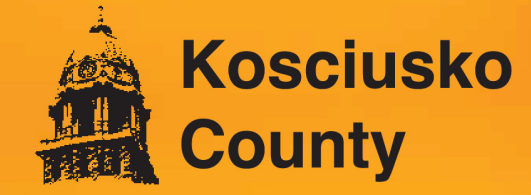

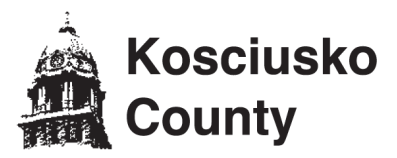

### What is the Indiana Connectivity Program (ICP)?

The Indiana Connectivity Program is a limited-time opportunity to access grant funding that would make it possible to extend high-speed internet service to your home or business.

#### Who Can Apply?

Indiana residents and businesses with Internet speed of less than 100Mbps download and 20Mbps upload.

#### What You'll Need

- Your internet speed test results. Visit SpeedTest.net from a device at the address you are registering and note your download and upload speeds.
- The name of your current internet provider and your monthly payment amoun-t (if you have a current provider.)
- The names of any other internet providers you know about that service your address.
- Your preferred email address and password to create your account.

Missing any of these details? No problem. You may start the application process and fill in any missing information later.

Use your browser, and go to: in.gov/ocra/broadband/icp/ "Click Here to Register".

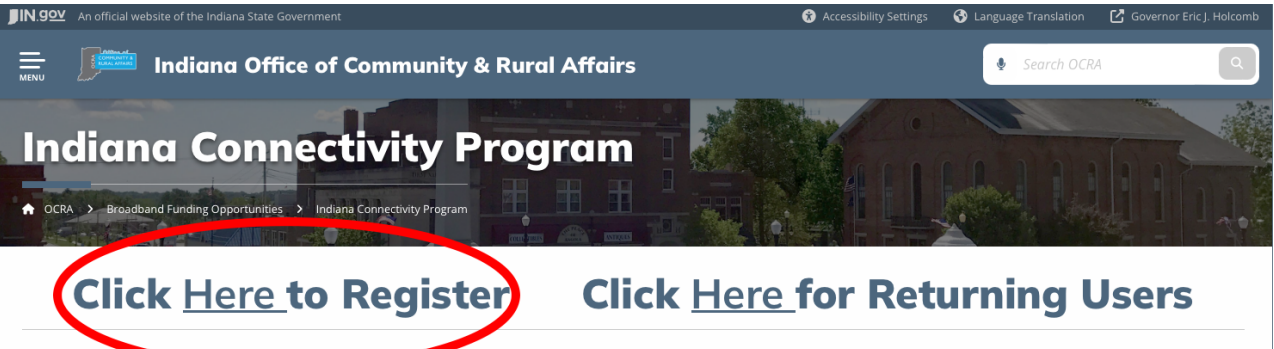

The Federal Community tions Commission (FCC) has released uraft of its updated broadband map. Per the FCC, this is a "pre-production draft" that allows the public to take a close look and verify the coverage data presented for all locations across the country.

To ensure continuous improvement, the broadband map has been designed to accept challenges from consumers and other interested parties regarding any inaccuracies, as well as the ability to provide feedback on the data presented. Upon verification of coverage, individuals may submit their correction requests directly through the map's interface.

Please follow the reference link below to check the FCC's original announcement and video to challenge addresses as appropriate.

- <u>The New Broadband Maps</u> (FCC note)
- How to Submit an Availability Challenge (FCC video)
- <u>3 Steps to Bring Better Broadband to Indiana (Purdue University Center for Regional Development blog)</u>

# Round 8 Awards:

The Indiana Connectivity Program announced the eighth round of awards on Jan. 8, 2024. The eighth round of the program awarded \$637,346 to expand broadband to 175 addresses across 23 counties. Of these addresses, 168 are homes and seven are businesses. Internet providers carrying out the projects matched \$1,145,002 for a total investment of \$1,782,348.

To find the number of addresses funded by each provider, click here. To find the number of addresses funded in each county, click here.

For the map of the funded locations for ICP Round 8, click here.

**Grant Amount** 

Fill out your information and click the "Register" button. You will see a message to check your email.

| Please provide the information below to register for access to the Next Level Connections portal. |
|---------------------------------------------------------------------------------------------------|
| Broadband Providers should contact<br>nlc@ocra.in.gov for access to the portal.                   |
|                                                                                                   |
| First Name                                                                                        |
|                                                                                                   |
| Last Name                                                                                         |
| Email                                                                                             |
|                                                                                                   |
| Please select an applicant type                                                                   |
| Register                                                                                          |
| Already have an account?                                                                          |

Open email from NLC@ocra.in.gov with subject, "Welcome to the Next Level Connections Portal". Click the link after "To get started, go to ..."

| Change Your Password                                                        |  |
|-----------------------------------------------------------------------------|--|
| Enter a new password for mgrady@bnin.net. Make<br>sure to include at least: |  |
| 10 characters<br>1 letter                                                   |  |
| • New Password                                                              |  |
| Confirm New Password                                                        |  |
| Change Password                                                             |  |
| Password was last changed on 3/18/2024 1:48 PM.                             |  |
|                                                                             |  |

You will be redirected to a password change window. Create your new password and click the "Change Password" button.

# Step 5

You will be redirected to the Next Level Connections portal site. Click the "Go" button near the bottom of the page.

If you are registering on a different device than you checked your email, after you change your password, you may return to the website any time.

| Home My Applications My NLC Project Grants Log Out                                                                                                    |  |  |  |  |  |
|----------------------------------------------------------------------------------------------------|--|--|--|--|--|
| Posted December 1, 2022                                                                                                    |  |  |  |  |  |
| The Federal Communications Commission (FCC) has released a draft of its updated broadband map. Per the FCC, this is a "pre-production draft" that allows the public to take a close look and verify the coverage data presented for all locations across the country. To ensure continuous improvement, the broadband map has been designed to accept challenges from consumers and other interested parties regarding any inaccuracies, as well as the ability to provide feedback on the data presented. Upon verification of coverage, individuals may submit their correction requests directly through the map's interface. |  |  |  |  |  |
| Please follow the reference links below to check the FCC's original announcement and video to challenge addresses as appropriate:<br>• https://www.fcc.gov/news-events/notes/2022/11/18/new-broadband-maps-are-finally-here<br>• https://youtu.be/fiFoxZKywv4<br>• https://pcrd.purdue.edu/3-steps-to-bring-better-broadband-to-indiana/                                                                                                    |  |  |  |  |  |
| A household can apply for the Connectivity Program if the household does not currently have 100 Mbps Download/20 Mbps Upload service.                                                                                                    |  |  |  |  |  |
| For more information, please visit the Next Level Connections Website.                                                                                                    |  |  |  |  |  |
| Household Connectivity Program Application<br>Complete an application to register for the Household Connectivity<br>Program                                                                                                    |  |  |  |  |  |
| Geogle Chrome is the recommended browser for the best experience                                                                                                    |  |  |  |  |  |
|                                                                                                    |  |  |  |  |  |

You will be redirected to the application portion of the portal. Click the "Go" button next to "Personal Information".

| Home                                                               | My Applications                                                                                                    | My NLC Project Grants | Log Out |              |  |  |  |
|--------------------------------------------------------------------|----------------------------------------------------------------------------------------------------|-----------------------|---------|--------------|--|--|--|
| Posted Decemi                                                      | oer 1, 2022                                                                                                    |                       |         |              |  |  |  |
| The Federal Co<br>coverage data p<br>regarding any i<br>interface. | The Federal Communications Commission (FCC) has released a draft of its updated broadband map. Per the FCC, this is a "pre-production draft" that allows the public to take a close look and verify the coverage data presented for all locations across the country. To ensure continuous improvement, the broadband map has been designed to accept challenges from consumers and other interested parties regarding any inaccuracies, as well as the ability to provide feedback on the data presented. Upon verification of coverage, individuals may submit their correction requests directly through the map's interface. |                       |         |              |  |  |  |
| Please follow th<br>• https://ww<br>• https://you<br>• https://pol | Please follow the reference links below to check the FCC's original announcement and video to challenge addresses as appropriate:<br>• https://www.fcc.gov/news-events/notes/2022/11/18/new-broadband-maps-are-finally-here<br>• https://youtu.be/fiFoxZKywv4<br>• https://pcrd.purdue.edu/3-steps-to-bring-better-broadband-to-indiana/                                                                                                    |                       |         |              |  |  |  |
| Househo                                                            | Household Connectivity Program Application                                                                                                    |                       |         |              |  |  |  |
| You will nee                                                       | You will need to complete all sections of the application before you can submit your application for approval.                                                                                                    |                       |         |              |  |  |  |
| 6                                                                  | Personal Info                                                                                                    | ormation              |         | Not Complete |  |  |  |
| Go                                                                 | Broadband Ir                                                                                                    | nternet Informatio    | n       | Not Complete |  |  |  |
| Go                                                                 | Affidavit                                                                                                    |                       |         | Not Complete |  |  |  |

# Step 7 Fill out your personal information and click "Next".

| Household Address                                                         | Address                 |                | Required                                                                                                    |
|---------------------------------------------------------------------------|-------------------------|----------------|----------------------------------------------------------------------------------------------------|
|                                                                           | Street                  |                |                                                                                                    |
|                                                                           |                         |                |                                                                                                    |
|                                                                           |                         |                | h de la constance de la constance de |
|                                                                           | City                    | State/Province |                                                                                                    |
|                                                                           |                         | IN             |                                                                                                    |
|                                                                           | Zip/Postal Code         | Country        |                                                                                                    |
|                                                                           |                         | US             |                                                                                                    |
| County                                                                    |                         |                | Required                                                                                                    |
| County                                                                    | Please select an option | ;              |                                                                                                    |
| Indiana Legislative Districts                                             | Indiana Senate District |                | Required                                                                                                    |
| Indiana Senate District is a number between 1-50.                         |                         |                |                                                                                                    |
| Indiana House District is a number between 1-100.                         | Indiana House District  |                |                                                                                                    |
| Find your districts here: http://iga.in.gov/legislative/find-legislators/ |                         |                |                                                                                                    |
|                                                                           |                         |                | Deviced                                                                                                    |
| Do you Rent or Own at this address?                                       | Please select an option | :              | Required                                                                                                    |
|                                                                           |                         |                |                                                                                                    |
| Is this a multi-unit building?                                            |                         |                | Required                                                                                                    |
|                                                                           | Please select an option | ;              |                                                                                                    |
| Number of people in household                                             |                         |                |                                                                                                    |
|                                                                           |                         |                |                                                                                                    |
|                                                                           |                         |                |                                                                                                    |
| Number of K-12 students in the household                                  |                         |                | Required                                                                                                    |
| n nor 12 statens, press enter zero to continue.                           |                         |                |                                                                                                    |
| Please provide any additional comments that will help to                  |                         |                |                                                                                                    |
| determine eligibility for your household                                  |                         |                |                                                                                                    |
|                                                                           |                         |                | 6                                                                                                    |
|                                                                           |                         |                |                                                                                                    |
|                                                                           |                         |                |                                                                                                    |

Next

You will be redirected to the application portion of the portal. Click the "Go" button next to "Broadband Internet Information".

| Home                                                      | My Applications                                                                                                    | My NLC Project Grants | Log Out |              |  |  |  |
|-----------------------------------------------------------|----------------------------------------------------------------------------------------------------|-----------------------|---------|--------------|--|--|--|
| Posted Dece                                               | mber 1, 2022                                                                                                    |                       |         |              |  |  |  |
| The Federal<br>coverage dat<br>regarding an<br>interface. | The Federal Communications Commission (FCC) has released a draft of its updated broadband map. Per the FCC, this is a "pre-production draft" that allows the public to take a close look and verify the coverage data presented for all locations across the country. To ensure continuous improvement, the broadband map has been designed to accept challenges from consumers and other interested parties regarding any inaccuracies, as well as the ability to provide feedback on the data presented. Upon verification of coverage, individuals may submit their correction requests directly through the map's interface. |                       |         |              |  |  |  |
| Please follow<br>• https://<br>• https://<br>• https://   | Please follow the reference links below to check the FCC's original announcement and video to challenge addresses as appropriate:<br>• https://www.fcc.gov/news-events/notes/2022/11/18/new-broadband-maps-are-finally-here<br>• https://youtu.be/fiFoxZKywv4<br>• https://pcrd.purdue.edu/3-steps-to-bring-better-broadband-to-indiana/                                                                                                    |                       |         |              |  |  |  |
| House                                                     | Household Connectivity Program Application                                                                                                    |                       |         |              |  |  |  |
| You will r                                                | You will need to complete all sections of the application before you can submit your application for approval.                                                                                                    |                       |         |              |  |  |  |
| Go                                                        | Personal In                                                                                                    | formation             |         | Complete     |  |  |  |
| 60                                                        | Broadband                                                                                                    | Internet Informatio   | on      | Not Complete |  |  |  |
| Go                                                        | Affidavit                                                                                                    |                       |         | Not Complete |  |  |  |
|                                                           |                                                                                                    |                       |         |              |  |  |  |

# Step 9 Fill out the broadband internet information and click "Next".

| Home                                                                                                    |                                                                                                    |                             | Log Out                                                                   |      |  |  |
|----------------------------------------------------------------------------------------------------|----------------------------------------------------------------------------------------------------|-----------------------------|---------------------------------------------------------------------------|------|--|--|
| Posted Dece                                                                                              | Posted December 1, 2022                                                                                                    |                             |                                                                           |      |  |  |
| The Federal d<br>coverage dat<br>regarding an<br>interface.<br>Please follow<br>• https://<br>• https:// | The Federal Communications Commission (FCC) has released a draft of its updated broadband map. Per the FCC, this is a "pre-production draft" that allows the public to take a close look and verify the coverage data presented for all locations across the country. To ensure continuous improvement, the broadband map has been designed to accept challenges from consumers and other interested parties regarding any inaccuracies, as well as the ability to provide feedback on the data presented. Upon verification of coverage, individuals may submit their correction requests directly through the map's interface. Please follow the reference links below to check the FCC's original announcement and video to challenge addresses as appropriate:     https://www.fcc.gov/news-events/notes/2022/11/18/new-broadband-maps-are-finally-here     https://portu.be/fiFoxZKywv4     https://pcrd.purdue.edu/3-steps-to-bring-better-broadband-to-indiana/ |                             |                                                                           |      |  |  |
| Housel<br>Broadbar                                                                                       | hold Connectivi                                                                                                    | ty Program Applicat         | ion                                                                       |      |  |  |
| Do you hav                                                                                               | ve a broadband subscrij                                                                                                    | otion at your address?      | No                                                                        | \$   |  |  |
|                                                                                                    |                                                                                                    |                             | Please indicate the primary barrier to obtaining broadband at your addres | 5    |  |  |
|                                                                                                    |                                                                                                    |                             | Not Available                                                             | ÷    |  |  |
| Broadband                                                                                                | d providers that service                                                                                                    | your area:                  |                                                                           |      |  |  |
| Number of<br>A teleworker is                                                                             | f teleworkers in househ<br>someone who works from home a                                                                                                    | Old<br>nd includes students |                                                                           |      |  |  |
|                                                                                                    |                                                                                                    |                             |                                                                           | Next |  |  |

You will be redirected to the application portion of the portal. Click the "Go" button next to "Affidavit".

| Home                                                      | My Applications                                                                                                    | My NLC Project Grants | Log Out |              |  |  |  |
|-----------------------------------------------------------|----------------------------------------------------------------------------------------------------|-----------------------|---------|--------------|--|--|--|
| Posted Dece                                               | ember 1, 2022                                                                                                    |                       |         |              |  |  |  |
| The Federal<br>coverage dat<br>regarding ar<br>interface. | The Federal Communications Commission (FCC) has released a draft of its updated broadband map. Per the FCC, this is a "pre-production draft" that allows the public to take a close look and verify the<br>coverage data presented for all locations across the country. To ensure continuous improvement, the broadband map has been designed to accept challenges from consumers and other interested parties<br>regarding any inaccuracies, as well as the ability to provide feedback on the data presented. Upon verification of coverage, individuals may submit their correction requests directly through the map's<br>interface. |                       |         |              |  |  |  |
| Please follov<br>• https:/<br>• https:/<br>• https:/      | Please follow the reference links below to check the FCC's original announcement and video to challenge addresses as appropriate:<br>• https://www.fcc.gov/news-events/notes/2022/11/18/new-broadband-maps-are-finally-here<br>• https://youtu.be/fiFoxZKywv4<br>• https://pcrd.purdue.edu/3-steps-to-bring-better-broadband-to-indiana/                                                                                                    |                       |         |              |  |  |  |
| House                                                     | Household Connectivity Program Application                                                                                                    |                       |         |              |  |  |  |
| You will r                                                | You will need to complete all sections of the application before you can submit your application for approval.                                                                                                    |                       |         |              |  |  |  |
| Go                                                        | Personal In                                                                                                    | formation             |         | Complete     |  |  |  |
| Go                                                        | Broadband                                                                                                    | Internet Informatio   | on      | Complete     |  |  |  |
| 60                                                        | Affidavit                                                                                                    |                       |         | Not Complete |  |  |  |

# Step 11 Fill out the affidavit information and click "Next".

| Home                                                     | My Applications                                                                                                    | My NLC Project Grants                                                                                   | Log Out                                                                                                    |                    |  |  |  |
|----------------------------------------------------------|----------------------------------------------------------------------------------------------------|----------------------------------------------------------------------------------------------------|----------------------------------------------------------------------------------------------------|--------------------|--|--|--|
| Posted Dec                                               | ember 1, 2022                                                                                                    |                                                                                                    |                                                                                                    |                    |  |  |  |
| The Federal<br>coverage da<br>regarding au<br>interface. | The Federal Communications Commission (FCC) has released a draft of its updated broadband map. Per the FCC, this is a "pre-production draft" that allows the public to take a close look and verify the<br>coverage data presented for all locations across the country. To ensure continuous improvement, the broadband map has been designed to accept challenges from consumers and other interested parties<br>regarding any inaccuracies, as well as the ability to provide feedback on the data presented. Upon verification of coverage, individuals may submit their correction requests directly through the map's<br>interface. |                                                                                                    |                                                                                                    |                    |  |  |  |
| Please follow<br>• https:,<br>• https:,<br>• https:,     | v the reference links be<br>//www.fcc.gov/news-ev<br>//youtu.be/fiFoxZKywv<br>//pcrd.purdue.edu/3-ste                                                                                                    | ow to check the FCC's original a<br>ents/notes/2022/11/18/new-bi<br>4<br>eps-to-bring-better-broadband- | nnouncement and video to challenge addresses as appropriate:<br>roadband-maps-are-finally-here<br>-to-indiana/ |                    |  |  |  |
| House                                                    | hold Connectivi                                                                                                    | ity Program Applicatio                                                                                  | on                                                                                                    |                    |  |  |  |
| Affidavit                                                |                                                                                                    |                                                                                                    |                                                                                                    |                    |  |  |  |
| l affirm th<br>statemen<br>allow the<br>provided         | at I am at least 18 years<br>ts are true to the best of<br>State of Indiana to valid<br>in this application.                                                                                                    | of age and all of the above<br>f my knowledge. I agree to<br>late / affirm all information              | Your Signature<br>Please enter your FULL NAME to sign this application.                                        | Signature Required |  |  |  |
| (Optional and subm                                       | ) I hereby authorize the<br>it this application on my                                                                                                    | listed individual to complete<br>behalf.                                                                |                                                                                                    |                    |  |  |  |
| (Optional<br>communi<br>Governor                         | ) I hereby authorize the<br>cate with representative<br>as needed regarding my                                                                                                    | listed individual to<br>as of the Office of Lieutenant<br>y application.                                |                                                                                                    |                    |  |  |  |
|                                                          |                                                                                                    |                                                                                                    |                                                                                                    | Next               |  |  |  |

# Click "Submit Application" - Your application is now complete !

|                                                           | a an Sann                                                                                                    |                                                                                                 |                                                                                                    |  |  |  |  |
|-----------------------------------------------------------|----------------------------------------------------------------------------------------------------|-------------------------------------------------------------------------------------------------|----------------------------------------------------------------------------------------------------|--|--|--|--|
| Home                                                      | My Applications                                                                                                    | My NLC Project Grants                                                                           | Log Out                                                                                                    |  |  |  |  |
| Posted Dece                                               | mber 1, 2022                                                                                                    |                                                                                                 |                                                                                                    |  |  |  |  |
| The Federal<br>coverage dat<br>regarding an<br>interface. | The Federal Communications Commission (FCC) has released a draft of its updated broadband map. Per the FCC, this is a "pre-production draft" that allows the public to take a close look and verify the coverage data presented for all locations across the country. To ensure continuous improvement, the broadband map has been designed to accept challenges from consumers and other interested parties regarding any inaccuracies, as well as the ability to provide feedback on the data presented. Upon verification of coverage, individuals may submit their correction requests directly through the map's interface. |                                                                                                 |                                                                                                    |  |  |  |  |
| Please follow<br>• https://<br>• https://<br>• https://   | v the reference links be<br>/www.fcc.gov/news-ev<br>/youtu.be/fiFoxZKywv<br>/pcrd.purdue.edu/3-ste                                                                                                    | low to check the FCC's origin:<br>ents/notes/2022/11/18/new<br>4<br>eps-to-bring-better-broadba | i announcement and video to challenge addresses as appropriate:<br>broadband-maps-are-finally-here<br>d-to-indiana/ |  |  |  |  |
| House                                                     | nold Connectivi                                                                                                    | ity Program Applica                                                                             | ion                                                                                                    |  |  |  |  |
| You will r                                                | You will need to complete all sections of the application before you can submit your application for approval.                                                                                                    |                                                                                                 |                                                                                                    |  |  |  |  |
| Go                                                        | Personal Ir                                                                                                    | nformation                                                                                      | Complete                                                                                                    |  |  |  |  |
| Go                                                        | Broadband                                                                                                    | Internet Informatio                                                                             | n Complete                                                                                                    |  |  |  |  |
| Go                                                        | Affidavit                                                                                                    |                                                                                                 | Complete                                                                                                    |  |  |  |  |
| Submit Ap                                                 | Submit Application                                                                                                    |                                                                                                 |                                                                                                    |  |  |  |  |